## **Coach Contact Information**

Follow these steps to access the coach contact information for your team's league.

- 1. Go to www.teamsideline.com/archstl
- 2. Login to the parent Sign In in the top left corner of the site page (high lighted in blue)

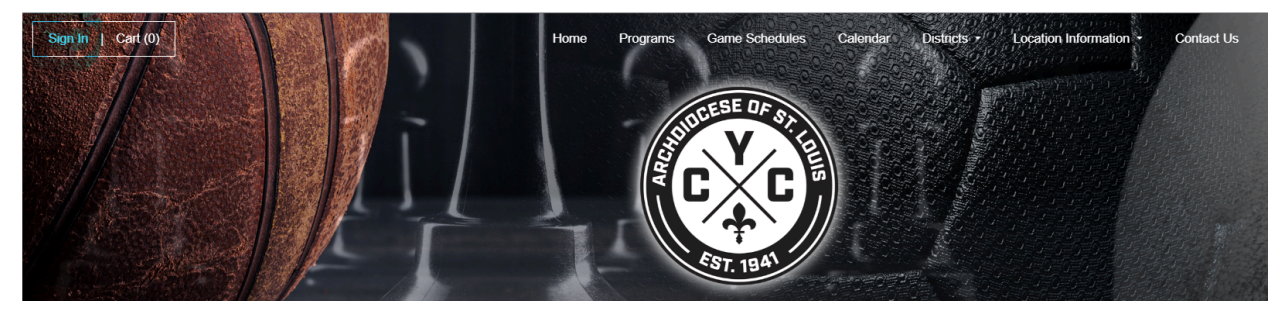

- 3. Type in your teamsideline account email (that you used to enroll as a coach) and password. Click the Sign In box.
  - a. If you are unable to sign in, please reach out to us so we can clarify or fix the email that was uploaded into the coach information page.
- 4. Once logged in, you will see a page like this and you can find your team under the heading "Team Information". Click your team name.

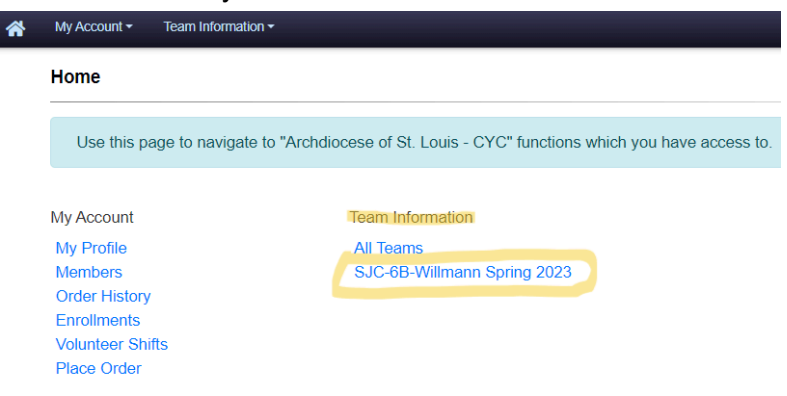

5. You will then see all of your division contacts.

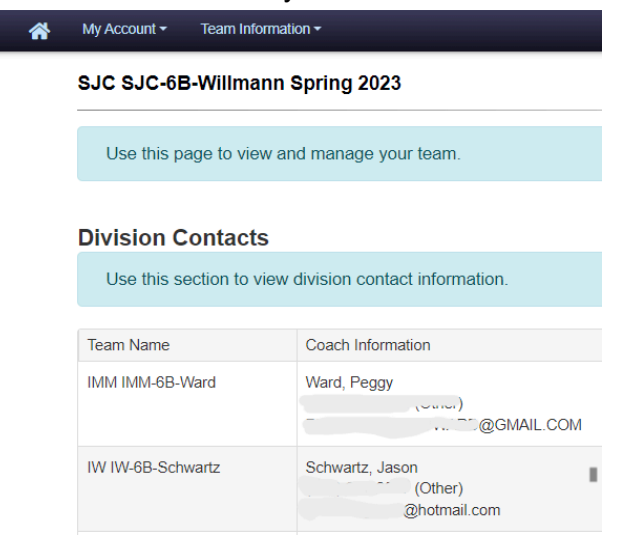